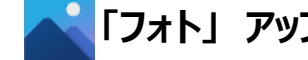

【Windows11 アプリ】 🛛 🔼 「フォト」 アップデート後の対応

## 【現象】

Windows11の校務PCで、フォトのアプリをアップデートした後、ビデオエディタやフォトのアプリの仕様が変わってしまった。 Ţ

アップデート後、新「フォト」のアプリにバージョンアップされます。新「フォト」アプリは、静止画しか編集できません。

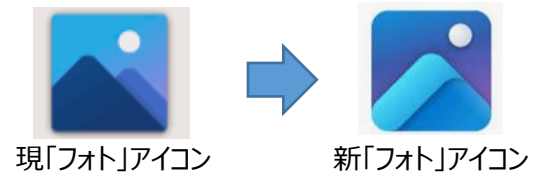

【対応】

動画編集などを行いたい場合は、新「フォト」アプリを起動して、「Microsoft フォトレガシ」アプリをインストールしてください。

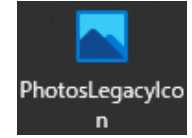

インストール方法: ① 新「フォト」アプリをダブルクリックで起動

- ② 設定をクリック
- ③ Microsoft Store の画面が表示され 入手をクリックしてインストール

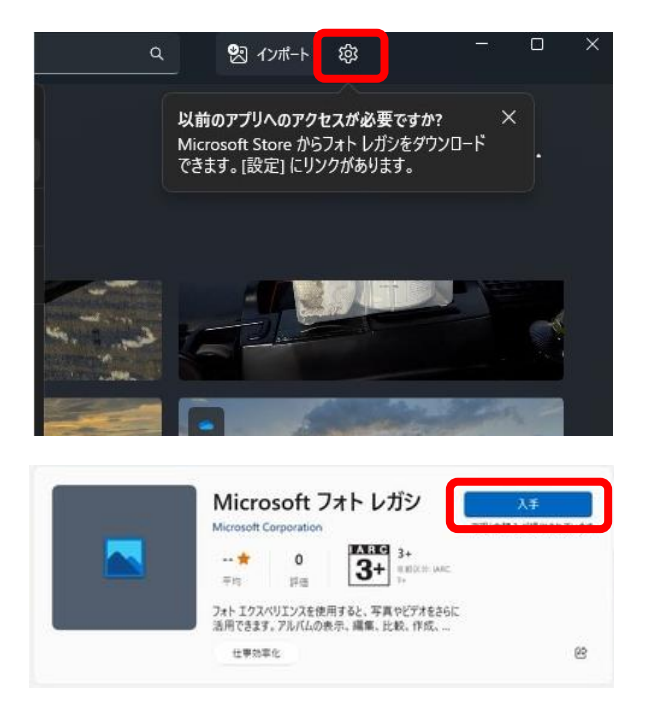